## (t)RFU-2400

### 繁體中文快速上手指南

### 1 檢查配件

產品包裝內應包含下列配件:

| RF | U-2400                 | tRFU-2400                |
|----|------------------------|--------------------------|
| 1  | RFU-2400 模組            | ① tRFU-2400 模組           |
| 2  | ANT-124-05             | ② CA-0910 (RS-232 Cable) |
| 3  | CA-0910 (RS-232 Cable) | ③ 快速上手                   |
| 4  | 快速上手                   | ④ CD                     |
| 5  | CD                     |                          |

**2** 前置作業

1. 模組接線

| RFU-2400 |     |     |     |      |     |      |     |       | tRFL  | J-24( | 00  |     |      |     |     |     |      |
|----------|-----|-----|-----|------|-----|------|-----|-------|-------|-------|-----|-----|------|-----|-----|-----|------|
| 1        | 2   | 3   | 4   | 5    | 6   | 7    | 8   | 1     | 2     | З     | 4   | 5   | 6    | 7   | 1   | 2   | 3    |
| P٧       | VR  | RS- | 485 |      | R   | S-23 | 2   | RS    | -485, | /RS-4 | 122 | R   | S-23 | 2   |     | PWR |      |
| +Vs      | GND | D+  | D-  | F.G. | GND | TxD  | RxD | T+/D+ | T-/D- | R+    | R-  | TxD | RxD  | GND | +Vs | GND | F.G. |

2. 安裝設定軟體(非必要)

CD: \Napdos\RF\_Modem\Utility

http://ftp.icpdas.com/pub/cd/usbcd/napdos/rf\_modem/utility

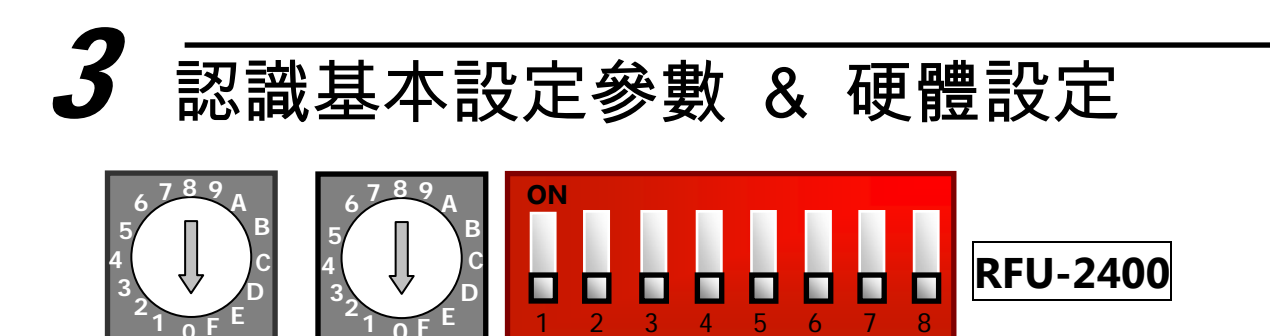

Configuration Mode
Baud Rate

Data Format

tRFU-2400

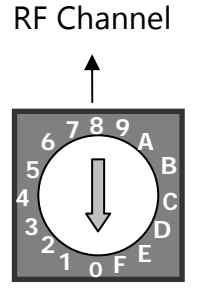

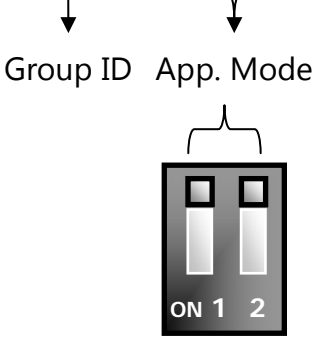

### 1. RF Channel :

| 瓶法  | 虧衣(\/凵→)   | RFU- | 2400 | tRFU-2400 |      |  |
|-----|------------|------|------|-----------|------|--|
| 例知道 | ⁄狽孧(IVI⊓Z) | 硬體設定 | 軟體設定 | 硬體設定      | 軟體設定 |  |
| 0   | 2405       | 旋鈕=0 | ✔預設  | 旋鈕=0      | ✔預設  |  |
| 1   | 2410       | 旋鈕=1 | 1    | 旋鈕=1      | 1    |  |
|     |            |      | 1    |           | 1    |  |
| F   | 2480       | 旋鈕=F | 1    | 旋鈕=F      | 1    |  |

- 無線頻道:

使用時,必須先將同一群組內的(t)RFU-2400,其無線頻道設為相同。

- 頻道選用注意事項:

由於 ISM 2.4GHz 頻段是國際通用的,可能存在許多無訊通訊設備,產生訊號干擾,例如: 無線區域網路(IEEE 802.11b/IEEE 802.11g)、藍芽與 ZigBee 等等。故此,頻道選用上,需 要避開現場其它無線設備已使用的頻段,以提高無線通訊效率。

- 頻道選用方法:

可透過智慧型手機 APP 掃描現場 Wi-Fi AP 的頻段, 觀察已被佔用的無線頻道為何, 舉例 來說, 可下載【Wifi Analyzer】分析現場無線區域網路

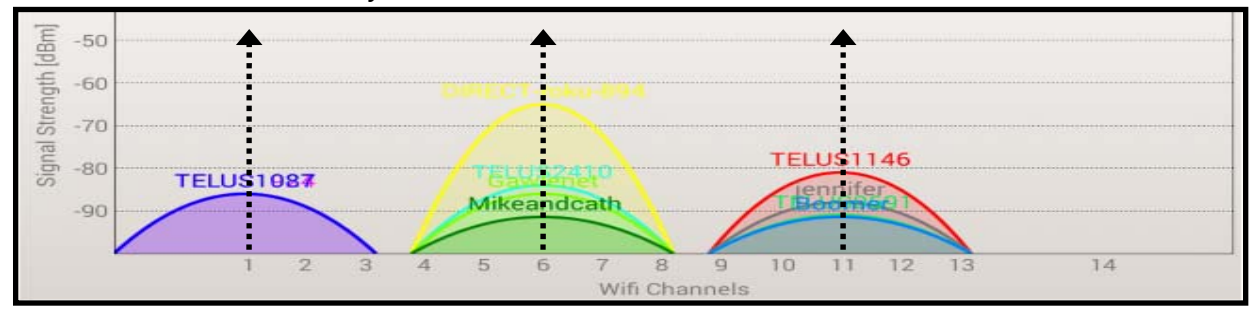

ICP DAS, RFU-2400 繁體中文快速上手指南,版本 v1.0 Page 2

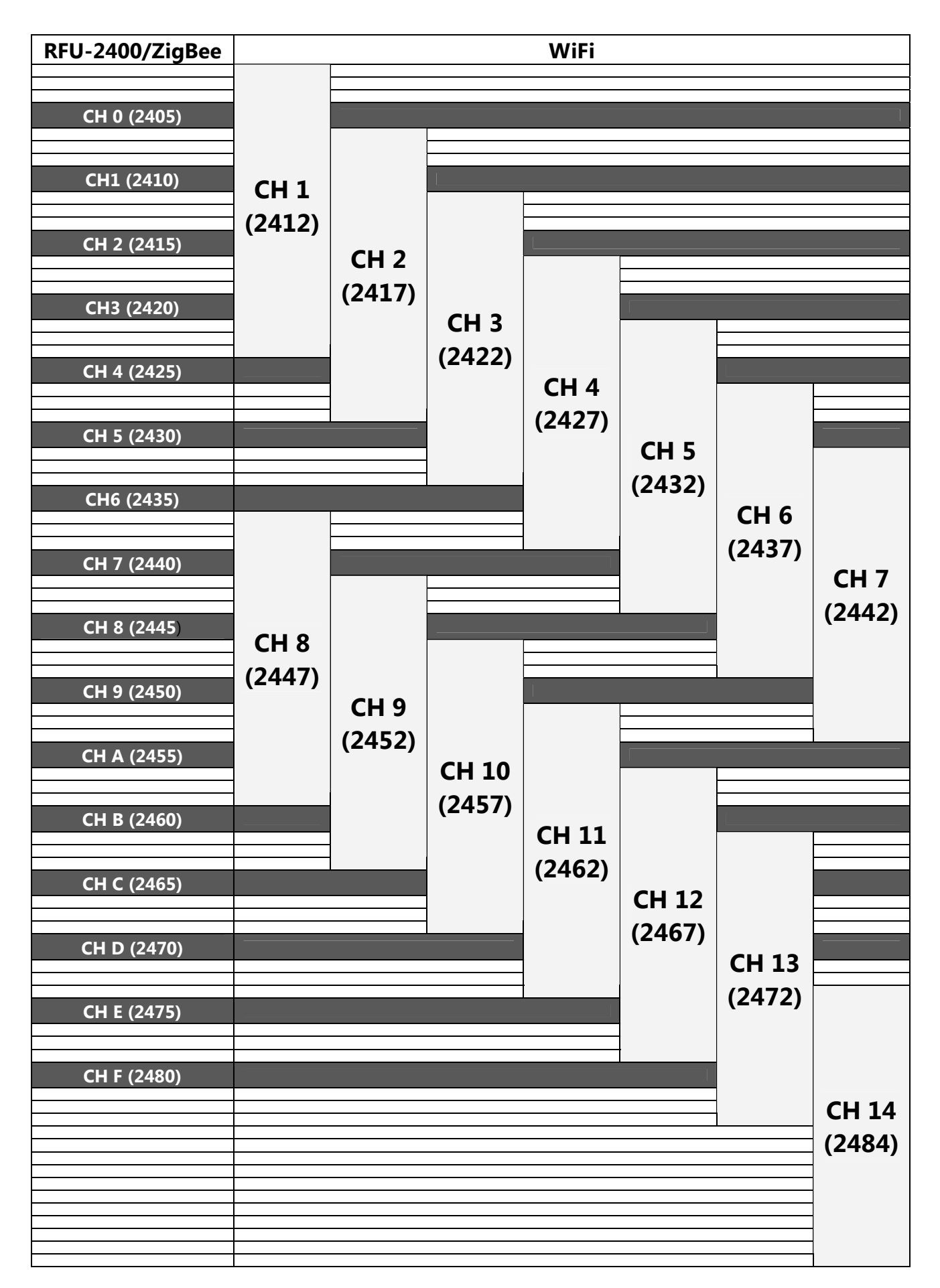

•RFU-2400、ZigBee(802.15.4)與無線區域網路(IEEE 802.11b/IEEE 802.11g)頻道對照表

### 2. Group ID:

| <b></b>  | RFU- | 2400        | tRFU-2400 |      |  |  |
|----------|------|-------------|-----------|------|--|--|
| 石十不且刑刑切定 | 硬體設定 | 軟體設定        | 硬體設定      | 軟體設定 |  |  |
| 0x0000   | 旋鈕=0 | ✔預設         | ✔固定       | ✔預設  |  |  |
| 0x0001   | 旋鈕=1 | <b>&gt;</b> | ×         | 1    |  |  |
|          |      | 1           | ×         | 1    |  |  |
| 0x000F   | 旋鈕=F | <b>√</b>    | ×         | 1    |  |  |

- 無線群組邏輯編號:

用以區隔同一 RF Channel 中不同的通訊群組,使用時同一群組內的 Group ID 必須設為相同。

※ 提醒:區隔不同通訊群組時,以 RF Channel 調整為優先選擇。

### 3. App. Mode (Application Mode)

|            |       | RFU-2400 |         | tRFU-2400 |       |      |  |
|------------|-------|----------|---------|-----------|-------|------|--|
| App. Mode  | 硬體    | 設定       | <b></b> | 硬體        | 訪興司空  |      |  |
|            | DIP 1 | DIP 2    | 料脰叹化    | DIP 1     | DIP 2 | 料脰叹足 |  |
| Broadcast  |       |          | ✔預設     |           |       | ✔預設  |  |
| P2P/Master |       | ON       | ✓       | OFF       | ON    | ~    |  |
| P2P/Slave  | ON    | OFF      | 1       | ON        | OFF   | ~    |  |

- P2P 模式:

採用單播封包、全雙工通訊(Full-duplex),使用時僅可兩個 RFU-2400 模組成對使用,適 合點對點的無線通訊。

- Broadcast 模式

採用廣播封包、半雙工通訊(Half-duplex),使用時沒有 RFU-2400 模組的數量限制,適合 多點間的無線通訊;由於半雙工通訊潛在無線通訊碰撞之可能,所以建議實際通訊時採 用 Master/Slave 架構,以一問一答方式進行資料交換,以避免訊號之碰撞。

### 4. Data Format

|       |             | RFU-2400 | tRFU-2400    |              |                |  |
|-------|-------------|----------|--------------|--------------|----------------|--|
|       | 硬體          | 設定       | <b>訪</b> 卿訊宁 | <b>庙</b> 卿凯宁 | <b>軟</b> 糟 乳 宁 |  |
|       | DIP 3 DIP 4 |          | 料脰叹足         | 恢脰叹足         | <b> </b>       |  |
| N,8,1 |             |          | ✔預設          | ✔固定          | ✔預設            |  |
| O,8,1 |             | ON       | 1            | ×            | 1              |  |
| E,8,1 | ON          |          | 1            | ×            | 1              |  |
| N,8,2 | ON          | ON       | 1            | ×            | 1              |  |

- 資料格式: RFU-2400 與設備通訊時,在 RS-232/RS-485 傳輸所使用的資料格式。

※ 補充說明: RFU-2400 與設備間的有線通訊各自獨立,所以資料格式可以獨立設置

ICP DAS, RFU-2400 繁體中文快速上手指南,版本 v1.0 Page 4

### 5. Baud (Baud Rate)

|        |       | RFU-  | tRFU  | -2400 |      |      |
|--------|-------|-------|-------|-------|------|------|
|        |       | 硬體設定  |       | あ興弐八字 | 庙雕扒宁 | あ興弐ウ |
|        | DIP 5 | DIP 6 | DIP 7 | 料脰叹足  | 恢脰叹足 | 料脰叹足 |
| 115200 |       |       |       | ✓預設   | ×    | ✔預設  |
| 57600  |       |       | ON    | ✓     | ×    | ~    |
| 38400  |       | ON    |       | ✓     | ×    | ✓    |
| 19200  |       | ON ON | ON ON | ✓     | ×    | ✓    |
| 9600   | ON    | OFF   | OFF   | ✓     | ✔固定  | ✓    |
| 4800   | ON    |       | ON ON | ✓     | ×    | ✓    |
| 2400   | ON    | ON ON |       | ✓     | ×    | ✓    |
| Debug  | ON    | ON    | ON    | 1     | ×    |      |

- 通訊波特率:

RFU-2400與使用者的設備通訊時,RS-232/RS-485傳輸的通訊波特率。

※ 補充說明:

由於每一組 RFU-2400 與設備間的有線通訊各自獨立,所以 Baud Rate 和 Data Format 可以獨立設置,如下列圖例所示。

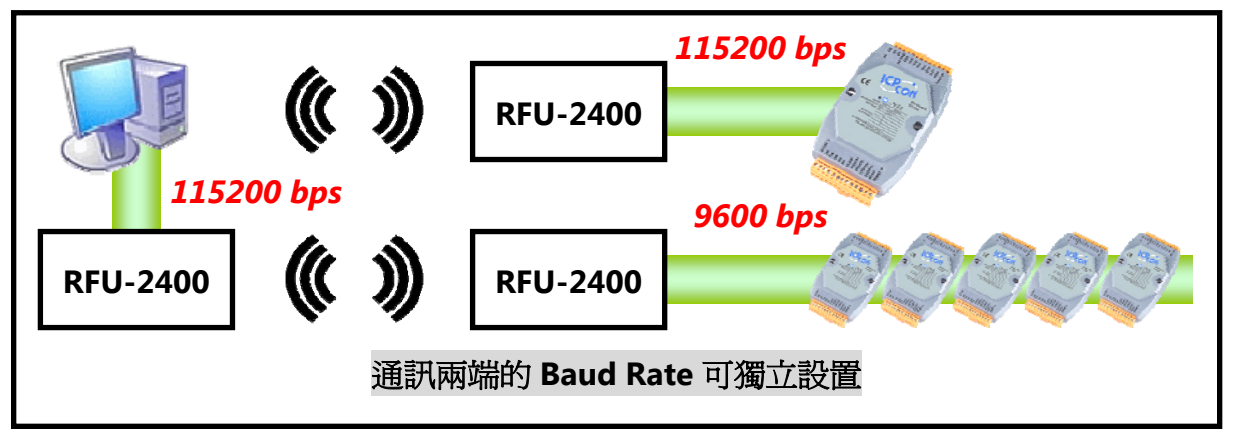

### 6. Configuration Mode

|        | RFU-2400 | tRFU            | -2400 |  |
|--------|----------|-----------------|-------|--|
| DIP 8  |          | DIP 1           | DIP 2 |  |
| 硬體設定模式 |          | other positions |       |  |
| 軟體設定模式 | ON       | ON              | ON    |  |

- 設定參數選用:分為硬體設定(HW\_Cfg)以及軟體設定(SW\_Cfg)兩種模式:

- 硬體設定(Hardware Configuration):

以旋鈕開關、指撥開關的狀態值進行模組設置,一般情況下使用硬體設定即可。

- 軟體設定(Software Configuration):

以儲存的參數進行模組設置。

### 4 認識進階設定參數 & 軟體設定

#### 參數介紹

### - RF Power, 無線輸出功率:

決定無線通訊範圍,可透過設定軟體進行默認值調整,調整完畢後,無論是 HW\_Cfg 或 SW\_Cfg 狀態下,皆使用此參數設定。

※ 提醒:

RF Power 參數調整僅供測試用途,調整純屬個人行為,泓格科技無法保証調整該參數後依然符合 CE、FCC 法規規範限制,也不承擔任何因調整該參數衍生出的法律責任

### 設定方法

步驟(1):將(t)RFU-2400 側邊指撥開關[Init],調整至[On]狀態,並重新上電。

步驟(2): 開啓(t)RFU-2400 設定軟體,並選定 COM Port 編號進行連線

步驟(3): 讀取與設定(t)RFU-2400 模組的設定參數

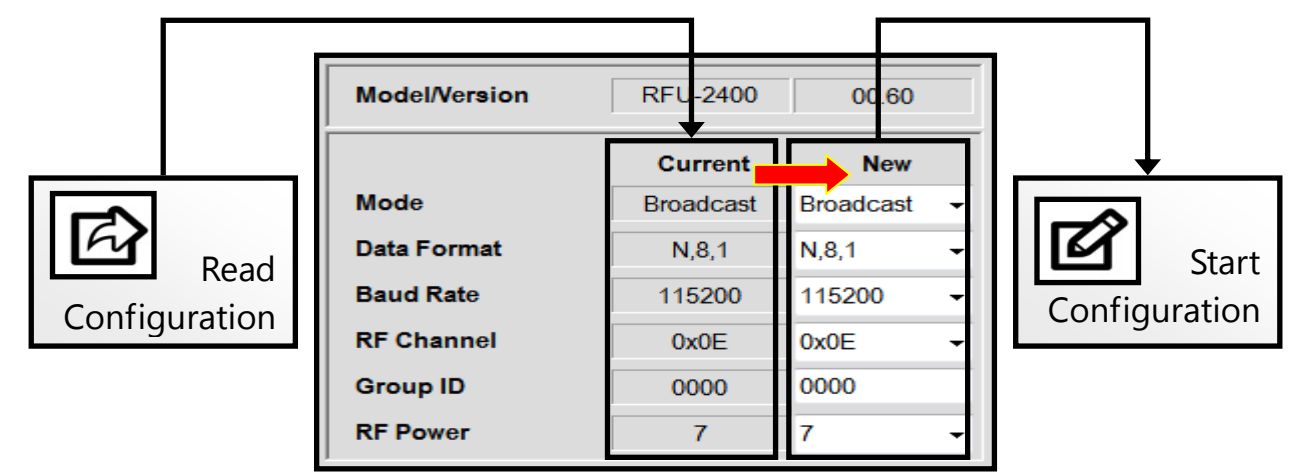

步驟(4): 若欲使用軟體設定值,請在設定結束後調整至軟體設定模式

- RFU-2400 將指撥開關(8)調整為[On]
- tRFU-2400 將指撥開關(1)、(2)皆調整為[On]

步驟(5): 設定完畢後,將(t)RFU-2400指撥開關[Init],重新調整至[Off]狀態,並重新上電。

# 5 使用範例 (RFU-2400)

1. Broadcast / Half-duplex

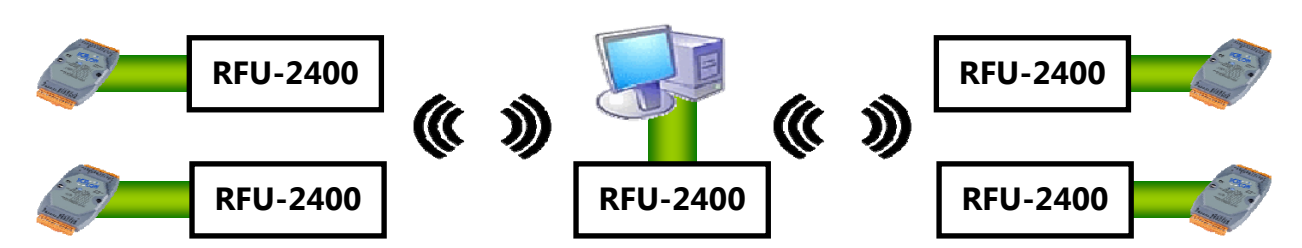

| Switch       | Item       | Controller Side |                  | I/O | Side             |
|--------------|------------|-----------------|------------------|-----|------------------|
| RF Channel   | Rotary (L) | E               | 2475 MHz         | Е   | 2475 MHz         |
| Group ID     | Rotary (R) | 0               | Network = 0x0000 | 0   | Network = 0x0000 |
| App Mode     | DIP_1      |                 | Broadcast        |     | Broadcast        |
| App. Mode    | DIP_2      |                 | (half-duplex)    |     | (half-duplex)    |
| Data Format  | DIP_3      |                 | N 0 1            |     | N 0 1            |
| Data Format  | DIP_4      |                 | IN,O, L          |     | IN,O, 1          |
|              | DIP_5      |                 |                  |     |                  |
| Baud Rate    | DIP_6      |                 | 115200 bps       |     | 115200 bps       |
|              | DIP_7      |                 |                  |     |                  |
| Config. Mode | DIP_8      |                 | Hardware Config. |     | Hardware Config. |
| Note         |            |                 | OFF ∎ : ON       |     |                  |

### 2. P2P / Full-duplex

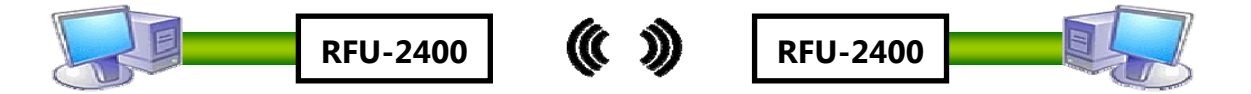

| Item Switch  |            | Con | troller Side     | I/O Side |                  |  |
|--------------|------------|-----|------------------|----------|------------------|--|
| RF Channel   | Rotary (L) | Ε   | 2475 MHz         | Ε        | 2475 MHz         |  |
| Group ID     | Rotary (R) | 0   | Network = 0x0000 | 0        | Network = 0x0000 |  |
| Ann Mada     | DIP_1      |     | P2P_Master       |          | P2P_Slave        |  |
| App. Mode    | DIP_2      |     | (Full-duplex)    |          | (Full-duplex)    |  |
| Data Format  | DIP_3      |     | N 0 1            |          | 0.0.1            |  |
|              | DIP_4      |     | IN,O, L          |          | 0,0,1            |  |
|              | DIP_5      |     |                  |          |                  |  |
| Baud Rate    | DIP_6      |     | 57600 bps        |          | 57600 bps        |  |
|              | DIP_7      |     |                  |          |                  |  |
| Config. Mode | DIP_8      |     | Hardware Config. |          | Hardware Config. |  |
| Note         |            |     | OFF ■: ON        |          |                  |  |

# 6 通訊測試 (限 RFU-2400)

RFU-2400 模組設定完畢後可直接使用,但若發生通訊失敗的情況時,可依照下列步驟進行 無線通訊測試,以排除通訊異常:

#### 1. 調整[主端]與[目標端]兩台 RFU-2400 至下列設定

- 指撥開關[Init]調整至[Off]狀態。
- 指撥開關[5]、[6]、[7]調整至[On]狀態,並重新上電以進入 Debug Mode

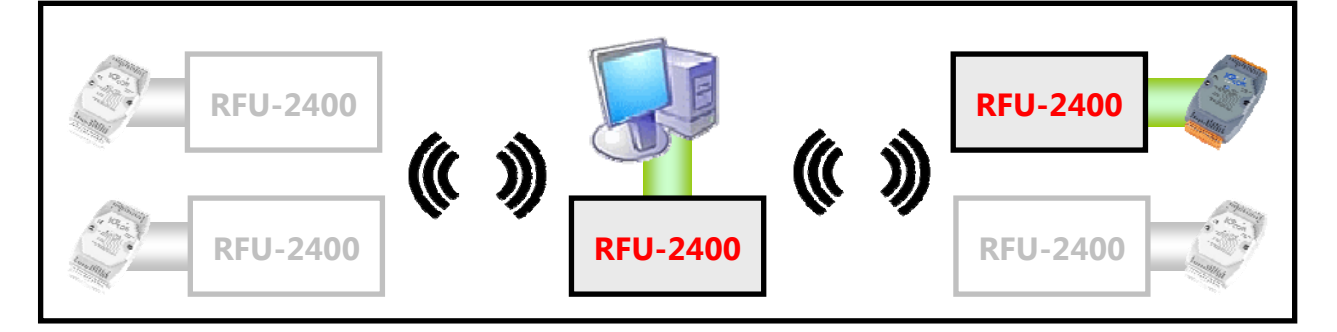

2. 開啓 RFU-2400 軟體, 選定連結 COM Port 編號進行無線通訊測試

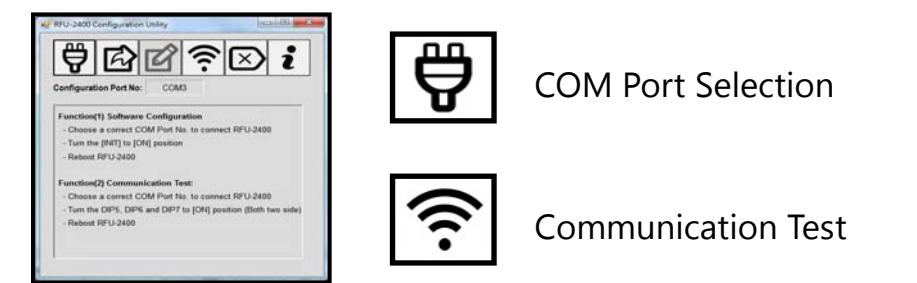

3. 點選[Communication Test]後則開始顯示[訊號強度]以及[通訊成功率]

| RSSI:         | 77%  | 78% |
|---------------|------|-----|
| Receive/Send: | 133  | 133 |
| Success Rate: | 100% |     |

- 4. 當發生通訊不良時,可以參考下列方法作調整:
  - RSSI 強度正常:可能有無線干擾,建議更換 RF Channel
  - RSSI 強度過低(30%以下):可參考第4章軟體設定,調整 RF Power 以提升通訊距離, 或安裝增益天線、功率放大器等等。